# 린필드 한국학교 홈페이지 등록 매뉴얼

등록을 하시기 전에 입학 상담(학교 모바일: 0423 630 789)을 받으시기를 권합니다. 신입생 자녀의 경우, 린필드 한국학교의 몇 학년에 입학할 수 있는지를 알고 계셔야 온라인 등록이 가능합니다. 재학생의 경우는 바로 등록이 가능합니다. 다만, 상위 학년으로의 진급에 어려움이 있다고 생각하시는 경우 먼저 상담을 받으시기 바랍니다.

등록은 다음의 3 단계로 이루어집니다. 먼저 "학부모 회원 가입"을 하시고, 자녀를 "학생 회원"으로 가입해 주신 후, "수업 등록"의 단계를 거치시게 됩니다. 등록을 마치시면, 수업료 납입 고지서(invoice)가 출력되어 학부모님의 이메일로 보내집니다. 다자녀의 경우, 자녀별로 "학생 회원 가입"을 진행해 주시기 바랍니다.

#### 1. 주소창에 <u>lindfieldkschool.org.au</u>를 입력해 주십시오.

2. 페이지 상단의 "학부모 회원가입"을 클릭해 주십시오.

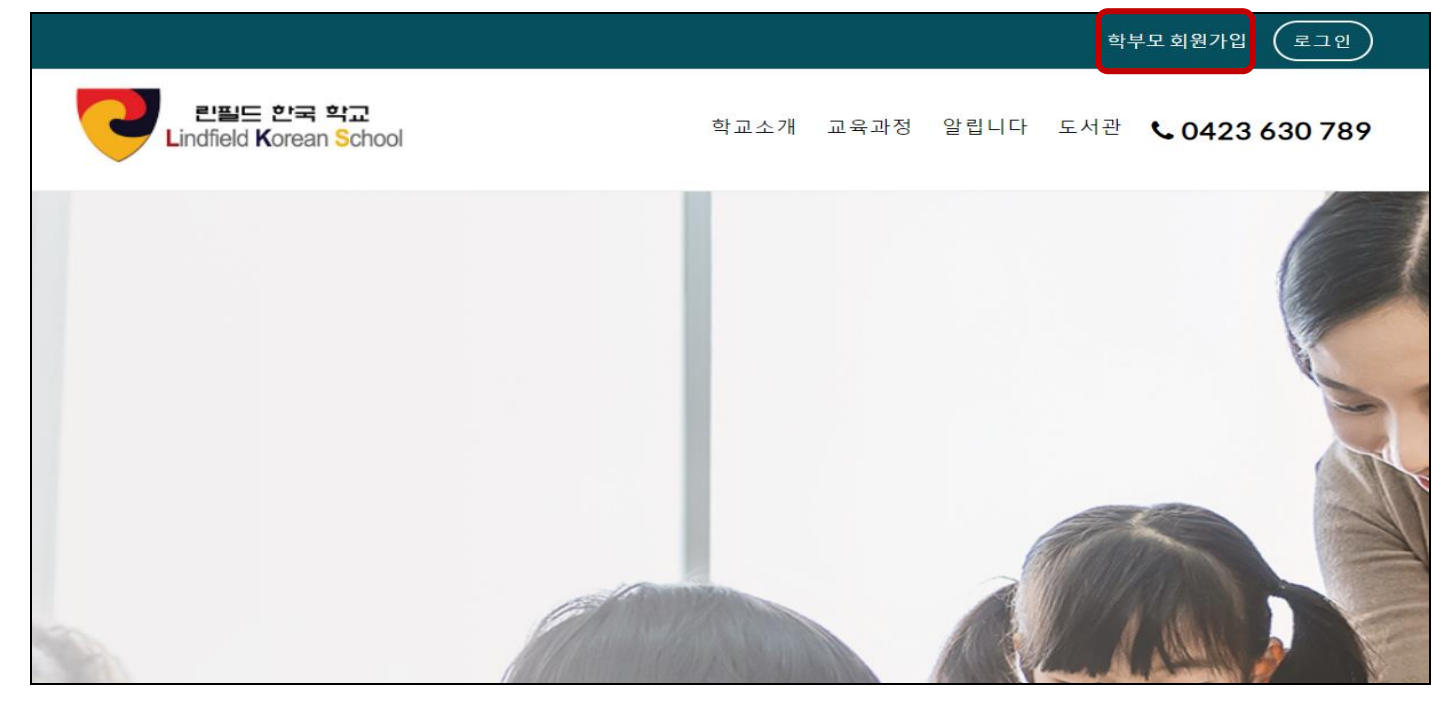

#### 3. 간단한 정보 기록 후, "REGISTER"를 클릭해 주시면 "학부모 회원 가입"이 완료됩니다

| 학부모 회원가입 이후, 학생 등록을 진행할 수 있습니다. |                                                                    |
|---------------------------------|--------------------------------------------------------------------|
| 성                               | 이름                                                                 |
| <u></u><br>8                    | 길동                                                                 |
| 이메일 (Email) *                   | 전화/모바일 (Mobile Number) *                                           |
| testemail@gmail.com             | 0400123456                                                         |
|                                 | Required phone number format: #################################### |
| 비밀번호 *                          | 비밀번호 반복 *                                                          |
| •••••                           | ••••                                                               |
|                                 |                                                                    |
| REGISTER                        |                                                                    |
|                                 |                                                                    |

4. 학부모 회원 가입 후 성공 메세지가 표시되며 잠시 후 자동으로 학생 등록 페이지로 넘어갑니다.

현재 재학 중 또는 입학 예정인 자녀에 대한 정보를 기록하시고 다시 한 번 학부모 로그인 디테일을 넣으신 후 "ADD USER"를 클릭하시면 학생 회원 가입이 완료됩니다.

| 한글 이름 (Korean Name)                                                                                                    | 영문 여권 이름 (English Name - Off                            | icial Name)              |  |  |  |
|----------------------------------------------------------------------------------------------------|---------------------------------------------------------|--------------------------|--|--|--|
| 학생 이름                                                                                                    | 여권 및 출생증명서 상의 이름                                        |                          |  |  |  |
| 보호자 이름 (Parent Name)                                                                                                    | 보호자 2 이름 (Parent Name)                                  |                          |  |  |  |
| 아버지 이름                                                                                                    | 어머니 이름                                                  |                          |  |  |  |
| 성별 (Gender)                                                                                                    | 생년월일 (DOB: dd/mm/yyyy)                                  |                          |  |  |  |
| 남자(Male) 🗸                                                                                                    | 29/05/2022                                              |                          |  |  |  |
| 주소 (Address)                                                                                                    | 근교 (Suburb)                                             |                          |  |  |  |
| 번지(Number) 및 도로명 (Street, Road등)                                                                                                    | 동네이름                                                    |                          |  |  |  |
| 주 (State )                                                                                                    | 우편번호 (Postcode)                                         | 학부모 등록시 사용한 이메일이         |  |  |  |
| NSW 🗸                                                                                                    | 우편번호                                                    | 아닌 학생의 이메일주소 또는 다른       |  |  |  |
| 전화/모바일 (Mobile Number) *                                                                                                    | 학생 이메일(Email) ≛                                         | 아메일구그를 사용하시아 합니다.        |  |  |  |
| 0411111111                                                                                                    | 학생의 이메일 주소                                              |                          |  |  |  |
| e.g 04XXXXXXXX                                                                                                    |                                                         |                          |  |  |  |
| 호주학교 (Home School Full Name)                                                                                                    | 호주 학교의 Suburb                                           |                          |  |  |  |
| 현 호주내 학교 이름                                                                                                    | 동네이름                                                    |                          |  |  |  |
| 학년 (Grade)                                                                                                    | 호주거주 상태 (Residence Status)                              |                          |  |  |  |
| 학령전 🗸                                                                                                    | 시민권                                                     | ~                        |  |  |  |
| 응급시 연락처 (Emergency Contact)                                                                                                    | 린필드 한글학교 최초 등록년도 (In                                    | itial Enrolment Year)    |  |  |  |
|                                                                                                    | 최초 린필드 한국학교 등록한 연도                                      |                          |  |  |  |
| 의사와 연락할 수 있도록 권한 위임<br>필요한 경우, 학교에서 학생의 주치의(GP, Family Doctor)와                                                                         | 연락할 수 있도록 주치의의 정보를 입                                    | 입력해 주시기 바랍니다.            |  |  |  |
| Medical Centre 전하버호                                                                                                    | 이사이르                                                    |                          |  |  |  |
|                                                                                                    |                                                         |                          |  |  |  |
| GP 수소 (GP Address)                                                                                                    | 특이사항 / 알러시 (Medical informa                             | ation / allergies)       |  |  |  |
|                                                                                                    | 특 기세 우리프니어 없는 8구 N/A:                                   | 노표지                      |  |  |  |
| 학생의 사진 촬영과 학교 활동을 통해 만들어진 그림, 음악, 문예 작품 등이 학교 뉴스레터 및 홍보용으로 사용되는 것을<br>허락합니다.                                                            |                                                         |                          |  |  |  |
| ○ 네. 허락합니다. ○ 아니오. 허락                                                                                                    | <sup>;</sup> 하지 않습니다                                    |                          |  |  |  |
| <ul> <li>□ 개인 정보 등록 관련(호주 NSW주정부 등록용) 학생 가</li> <li>Program(CLSP) Funding Application, NSW Department of E</li> <li>작성자 이름 ●</li> </ul> | ᅢ인 정보 사항은 NSW Community La<br>Education(DoE)에 등록되는데 동의힙 | inguage School<br>남니다. ㆍ |  |  |  |
| info@lindfieldkschool.org.au                                                                                                    |                                                         |                          |  |  |  |
| 비밀번호 *                                                                                                    | 비밀번호 반복 *                                               |                          |  |  |  |
| •••••                                                                                                    |                                                         |                          |  |  |  |
|                                                                                                    |                                                         |                          |  |  |  |
| ADD USER                                                                                                    |                                                         |                          |  |  |  |

5. 학생 가입이 완료되면 자동으로 아래와 같은 수업 등록하기 페이지로 넘어가게 됩니다. 이제, 수업 등록을 하실 차례입니다.

먼저 "현재 학년"을 아래와 같이 drop down 메뉴에서 선택을 하십시오. 참고로 오전 1-2 교시는 12:40PM 에 마치는 수업이며 오전/오후 1-3 교시는 02:30PM 에 마치는 수업입니다.

|                                    |                                | 수업 등록                                                                                                    |    |
|------------------------------------|--------------------------------|----------------------------------------------------------------------------------------------------|----|
| 학생 회원가입<br>수억 등록                   | 학번<br>이름                       | 7022010047                                                                                                    |    |
|                                    | 현재학년<br>년도*<br>학기*<br>\$210.00 | 2학년 (오전/오후 1-3교시)       ▼         옵션을 선택하세요       ▲         1학년 (오전 1-2교시)       ▲         1학년 (오전/오후 1-3교시)       2학년 (오전 1-2교시)         2학년 (오전 1-2교시)       3학년 (오전 1-2교시)         3학년 (오전 1-2교시)       3학년 (오전 1-2교시)         4학년 (오전 1-2교시)       4학년 (오전 1-2교시)         5학년 (오전 1-2교시)       5학년 (오전 1-2교시) | 리어 |
| Lindfield Korean School<br>린필드한국학교 |                                | 5학년 (오전/오후 1-3교시)<br>6학년 (오전 1-2교시)<br>6학년 (오전/오후 1-3교시)<br>7학년 (오전 1-2교시)<br>8학년 (오전 1-2교시)<br>8학년 (오전 1-2교시)<br>9학년 (오전/오후 1-3교시)<br>9학년 (오전/오후 1-3교시)<br>KSL (오전 1-2교시)                                                                                                    |    |

## "현재 학년"을 선택하면 아래와 같이 수업료가 표시됩니다.

|                  |                                            | 수업 등록                                             |                      |              |
|------------------|--------------------------------------------|---------------------------------------------------|----------------------|--------------|
| 학생 회원가입<br>수업 등록 | 학번<br>이름<br>현재학년<br>년도*<br>학기*<br>\$210.00 | 7022010047<br>2학년 (오전/오후 1-3교시)<br>2022<br>Term 2 | <b>v</b><br><b>v</b> | 물리어<br>우업 등록 |

| 登車         重           第 年 二         第 年 二           第 年 二         第 年 二           第 年 二         第 年 二           第 年 四         1           第 日 四         1           第 日 四         1           ※ 日 四         1           ※ 日 四         1           ※ 日 四         1           ※ 日 四         1           ※ 日 四         1           ※ 日 四         1           ※ 日 四         1           ※ 日 四         1           ※ 日 四         1           ※ 日 四         1           ※ 日 四         1 <td< th=""><th></th><th></th><th>8 *</th><th></th></td<>                                                                                                    |                                                                                                    |                 | 8 *                                                      |                         |
|----------------------------------------------------------------------------------------------------|----------------------------------------------------------------------------------------------------|-----------------|----------------------------------------------------------|-------------------------|
| 별 명 수 4<br>명 프 수 4<br>명 프 수 4<br>명 프 4 원 프 가 여 전 4 전 4 전 4 전 4 전 4 전 4 전 4 전 4 전 4 전                                                                                                    |                                                                                                    |                 | ŧ                                                        |                         |
| 명 호스<br>가 부 수 이 용<br>·<br>·<br>· ·<br>· ·<br>· ·<br>· ·<br>· ·<br>· ·                                                                                                    | ₫주소 <b>*</b>                                                                                                    |                 |                                                          |                         |
| 파프 식물. 가수용 선택사항)<br>2*<br>물 이 명<br>·<br>· ·<br>· · · · · · · · · · · · · · · ·                                                                                                     | -<br>주소                                                                                                    |                 |                                                          |                         |
| 역 · · · · · · · · · · · · · · · · · · ·                                                                                                    | 파트, 상품군, 개수 등 (선택사항)                                                                                               |                 |                                                          |                         |
| 부석이를  · · · · · · · · · · · · · · · · · ·                                                                                                    |                                                                                                    |                 |                                                          |                         |
| 사우스웨일즈<br>생물 *<br>1113<br>1113<br>1113<br>1113<br>1113<br>1113<br>1113<br>1113<br>1113<br>1115<br>1115<br>1 | 계 이름                                                                                                    |                 |                                                          |                         |
| 사우스웨일즈<br>113<br>123<br>123<br>123<br>124 *<br>113<br>124 *<br>113<br>124 *<br>113<br>124 *<br>113<br>124 *<br>125 **<br>125 **<br>12                                                                                                    |                                                                                                    |                 |                                                          |                         |
| 변호*<br>113<br>변호*<br>4111111<br>1일 주소*<br>4111111<br>1일 주소*<br>4111111<br>1일 주소*<br>4111111<br>1일 주소*<br>4111111<br>1일 주소*<br>4111111<br>1일 주소*<br>4111111<br>5000 Fees - 2학년 (오전/오토 1-3교사)<br>별도 2020<br>2020 동안 - 2학년 (오전/오토 1-3교사)<br>별도 2020<br>5000 Fees - 2학년 (오전/오토 1-3교사)<br>별도 2020<br>5000 Fees - 2학년 (오전/오토 1-3교사)<br>별도 2020<br>5000 Fees - 2학년 (오전/오토 1-3교사)<br>별도 2020<br>5000 Fees - 2학년 (오전/오토 1-3교사)<br>별도 2020<br>5000 Fees - 2학년 (오전/오토 1-3교사)<br>1월 도 2020<br>5000 Fees - 2학년 (오전/오토 1-3교사)<br>1월 도 2020<br>500 Fees - 2학년 (오전/오토 1-3교사)<br>1월 도 2020<br>500 Fees - 2학년 (오전/오토 1-3교사)<br>1월 도 2020<br>500 Fees - 2학년 (오전/오토 1-3교사)<br>1월 도 2020<br>500 Fees - 2학년 (오전/오토 1-3교사)<br>1월 도 2020<br>500 Fees - 2학년 (오전/오토 1-3교사)<br>1월 도 2020<br>500 Fees - 2학년 (오전/오토 1-3교사)<br>1월 도 2020<br>500 Fees - 2학년 (오전/오토 1-3교사)<br>1월 도 2020<br>500 Fees - 2학년 (오전/오토 1-3교사)<br>1월 도 2020<br>500 Fees - 2학년 (오전/오토 1-3교사)<br>1월 도 2020<br>500 Fees - 2학년 (오전/오토 1-3교사)<br>1월 도 2020<br>1월 도 2020                                                                                                    | 사우스웨일즈                                                                                                    |                 |                                                          |                         |
| 113<br>번호*<br>41111111<br>번주소*<br>fel@indfieldischool.org.au<br>Vour order<br>School Fees - 2학년 (오전/오토 1-3교시))<br>별도: 2022<br>약기: term-2<br>Student IN: 7022010047<br>Student IN: 7022010047<br>Student Name:<br>수업료 S210.00<br>Direct bank transfer<br>Make your payment directly into our bank account. Please use your Order ID as the payment reference. Your order will not be shipped until the funds have cleared in our account.<br>Vour personal data will be used to process your order, support your experience throughout this website, and for other purposes described in our 귀인정보 보호정목.                                                                                                    | 번호 *                                                                                                    |                 |                                                          |                         |
| 변호 * 41111111<br>1일 주 * *<br>feldimeterischool.org au<br>Your order<br>School Pres - 2학년 (오전/오후 1-3교시)<br>별도: 2022<br>약기: term-2<br>Student ID: 7022010047<br>Student Name:<br>수업료 오1000<br>Direct bank transfer<br>Make your payment directly into our bank account. Please use your Order ID as the payment reference. Your order will not be shipped until the funds have cleared in our account.<br>Your personal data will be used to process your order, support your experience throughout this website, and for other purposes described in our 개인정보 보호정택.                                                                                                    | 13                                                                                                    |                 |                                                          |                         |
| 4111111<br>I일 주소 *<br>Inte@Insthelickschool.org.au<br>Your order<br>School Fees - 2학년 (오전/오후 1-3교시)<br>별도 2022<br>확기: term-2<br>Student Dr. 7022010047<br>Student Name:<br>수업료  \$210.00<br>Direct bank transfer<br>Make your payment directly into our bank account. Please use your Order ID as the payment reference. Your order will not be shipped until the funds have cleared in our account.<br>Your personal data will be used to process your order, support your experience throughout this website, and for other purposes described in our 개인정보 보호정택.                                                                                                    | <u>1</u> ±•                                                                                                    |                 |                                                          |                         |
| 일 주소*  trol@indheidkschool.org_au  Your order  School Fees - 2학년 (오전/오후 1-3교시) 별도: 2022 韓기: term-2 Student Db: 7022010047 Student Db: 7022010047 Student Name:  수업료 OFrect bank transfer Make your payment directly into our bank account. Please use your Order ID as the payment reference. Your order will not be shipped until the funds have cleared in our account.  Vour personal data will be used to process your order, support your experience throughout this website, and for other purposes described in our 개인정보 보호정혁. <u>수업료 납입 고지시 확인</u>                                                                                                    | 1111111                                                                                                    |                 |                                                          |                         |
| fro@indfieldkschool.org.au<br>Your order<br>School Fees - 2학년 (오전/오후 1-3교시)<br>별도: 2022<br>확기: term-2<br>Student D: 7022010047<br>Student D: 7022010047<br>Student D: 7022010047<br>Student D: To 2020 0047<br>Student D: To 2020 0047<br>Stude                                                                                                    | 일 주소 *                                                                                                    |                 |                                                          |                         |
| Your order<br>School Fees - 2학년 (오전/오토 1-3교시)<br>년 도: 2022<br>확기: term - 2<br>Student ID: 7022010047<br>Student Name:<br>수업료<br>Direct bank transfer<br>Make your payment directly into our bank account. Please use your Order ID as the payment reference. Your order will not be shipped until the funds have cleared in our account.<br>Vour personal data will be used to process your order, support your experience throughout this website, and for other purposes described in our 개인정보 보호정택.<br>수업료 납입 고지시 확인                                                                                                    | o@lindfieldkschool.org au                                                                                          |                 |                                                          |                         |
| 수업료 \$210.00 Direct bank transfer Make your payment directly into our bank account. Please use your Order ID as the payment reference. Your order will not be shipped until the funds have cleared in our account. Your personal data will be used to process your order, support your experience throughout this website, and for other purposes described in our 개인정보 보호정책.<br>수업료 납입 고지서 확인                                                                                                    | Your order<br>School Fees - 2학년 (오전/오후 1-3교시)<br>년도: 2022<br>확기: term-2<br>Student ID: 7022010047<br>Student Name: |                 |                                                          | \$210.00                |
| Direct bank transfer<br>Make your payment directly into our bank account. Please use your Order ID as the payment reference. Your order will not be shipped until the funds have cleared in our account.<br>Your personal data will be used to process your order, support your experience throughout this website, and for other purposes described in our 개인정보 보호정책.<br>수업료 납입 고지서 확인                                                                                                    | 수업료                                                                                                    |                 |                                                          | \$210.00                |
| Your personal data will be used to process your order, support your experience throughout this website, and for other purposes described in our 개인정보 보호정책.<br>수업료 납입 고지서 확인                                                                                                    | Direct bank transfer<br>Make your payment directly into our bank account. Please use your Order ID as the p        | payment referer | nce. Your order will not be shipped until the funds have | cleared in our account. |
| 수업료 납입 고지서 확인                                                                                                    | Your personal data will be used to process your order, support your experience                                     | e throughout t  | this website, and for other purposes described in o      | ur 개인정보 보호정책.           |
|                                                                                                    |                                                                                                    |                 | 수입                                                       | i료 납입 고지서 확인            |

### 청구 상세 내용

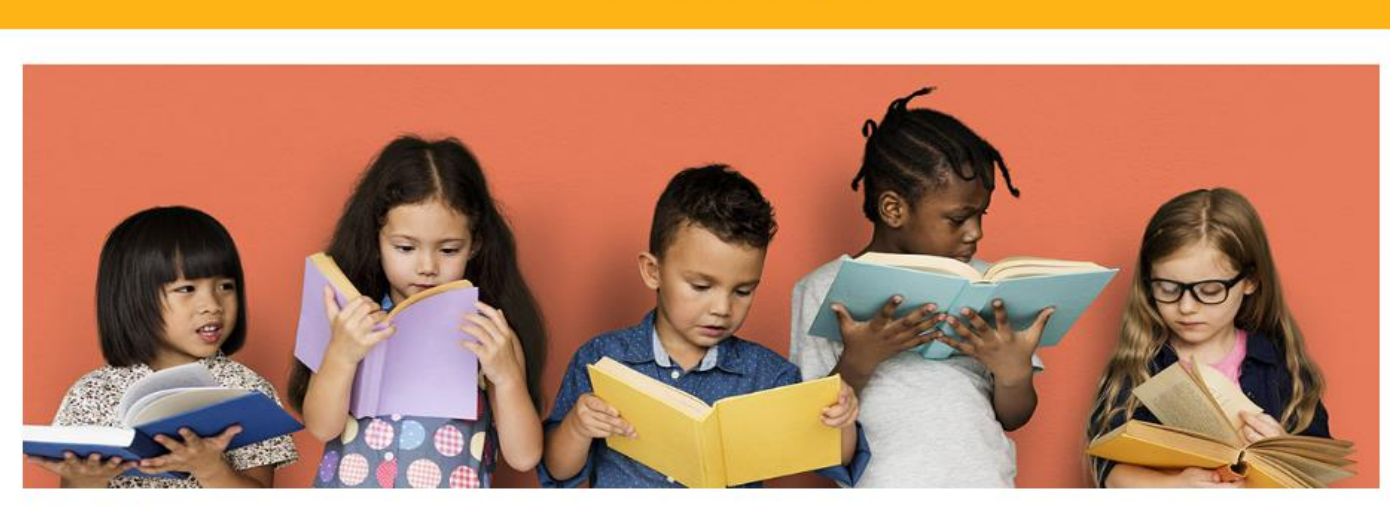

## 수업료 납입 고지서

그리고 "년도"와 "학기"를 확인하시고 "수업 등록"을 클릭하시면 아래와 같은 "수업료 납입 고지서" 페이지가 나옵니다. 아래 표시되는 사항들을 확인 후 "수업료 납입 고지서 확인"을 누르시면 됩니다.  6. 수업 등록을 마치시면 아래와 같이 등록 접수 화면이 표시되며 등록하신 이메일로도 같은 내용이 전달됩니다. 납입하실 린필드 한국학교의 은행 구좌와 수업료를 확인하실 수 있습니다.

| $\label{eq:prod} \begin{tabular}{lllllllllllllllllllllllllllllllllll$                                  |  |  |  |  |  |
|----------------------------------------------------------------------------------------------------|--|--|--|--|--|
| 주문 번호: 날짜: 이메일: 종계:<br>1373 07/05/2022 loveyongee@gmail.com \$270.00<br>결제 방법:<br>Direct bank transfer |  |  |  |  |  |
| 은행상세정보                                                                                                 |  |  |  |  |  |
| Lindfield Korean School:<br>은행: 계좌번호: BSB:<br>Commonwealth Bank of Australia 10057960 062-140          |  |  |  |  |  |
| 학생 등록 정보                                                                                               |  |  |  |  |  |
| School Fees - 8학년 (오전/오후 1-3교시) \$270.00                                                               |  |  |  |  |  |
| 소계: \$270.00                                                                                           |  |  |  |  |  |
| 결제 방법: Direct bank transfer                                                                            |  |  |  |  |  |
| 총계: \$270.00                                                                                           |  |  |  |  |  |

7. 수업료 납입은 이메일로 전달된 invoice 에 따라 입금을 진행해 주시면 됩니다.

Bank Transfer 진행시 Invoice 상에 표기된 Invoice no(주문번호)를 reference 로 남겨 주시기 바랍니다.

Invoice 에 명시된 금액은 미리 설정된 학년 및 수업 시수에 따르기 때문에 개별 상황에 맞지 않을 수도 있습니다. 이 안내서의 마지막에 첨부된 수업료 안내표를 참고하시기 바랍니다. 조정이 필요하시거나, 학년 및 Term 을 잘못 선택하셨거나, Creative Kids Voucher 를 사용하시고자 하는 경우, 또는 처음으로 린필드 한글학교에 등록하시는 경우에는 <u>info@lindfieldkschool.org.au</u> 또는 담임 선생님께 연락주시기 바랍니다.  함부모 페이지에서는 "학생 신규 등록", "수업 등록하기", "등록 내역 확인", "학부모 회원 정보 변경", "학생 등록 정보 변경" 기능이 가능합니다.

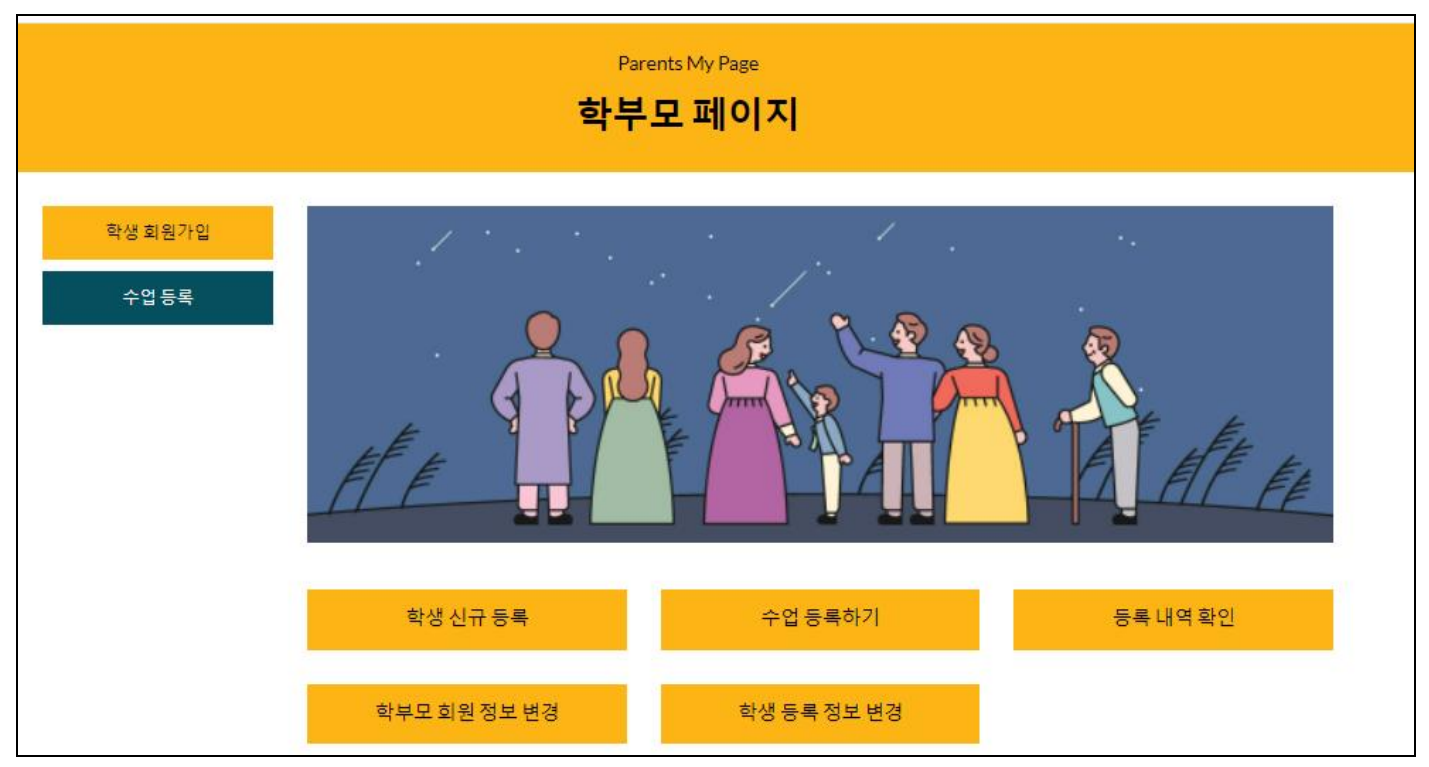

## 린필드 한국학교 수업료 안내

(Turramurra High School 본교 각 Term기준)

|              |       | 교시                    |                        |                        | 교시별  | 린필드              |             |
|--------------|-------|-----------------------|------------------------|------------------------|------|------------------|-------------|
| Class Name   | 학년    | 1교시<br>(9:30 - 11:00) | 2교시<br>(11:10 - 12:40) | 3교시<br>(13:00 - 14:30) | 수업료* | 한국학교<br>최초 등록비** | 교재비         |
| Preschool 1  | 유아1반  | 선택가능                  | 선택가능                   | 선택가능                   | \$70 | \$30             | \$0         |
| Preschool 2  | 유아2반  | 선택가능                  | 선택가능                   | 선택가능                   | \$70 | \$30             | \$55        |
| Kindy 1      | 유치1반  | 선택가능                  | 선택가능                   | 선택가능                   | \$70 | \$30             | \$35        |
| Kindy 2      | 유치2반  | 선택가능                  | 선택 <mark>가</mark> 능    | 선택가능                   | \$70 | \$30             | <b>\$</b> 0 |
| Year 1       | 1학년   | 선택 <mark>가</mark> 능   | 선택 <mark>가</mark> 능    | 선택가능                   | \$70 | \$30             | <b>\$</b> 0 |
| Year 2       | 2학년   | 선택가능                  | 선택 <mark>가</mark> 능    | 선택가능                   | \$70 | \$30             | <b>\$</b> 0 |
| Year 3       | 3학년   | 선택가능                  | 선택가능                   | 선택가능                   | \$70 | \$30             | <b>\$</b> 0 |
| Year 4       | 4학년   | 선택가능                  | 선택가능                   | 선택가능                   | \$80 | \$30             | <b>\$</b> 0 |
| Year 5       | 5학년   | 선택가능                  | 선택가능                   | 선택가능                   | \$80 | \$30             | <b>\$</b> 0 |
| Year 6       | 6학년   | 선택가능                  | 선택가능                   | 선택가능                   | \$80 | \$30             | <b>\$</b> 0 |
| Year 7       | 7학년   | 선택가능                  | 선택가능                   | 선택가능                   | \$90 | \$30             | \$0         |
| Year 8       | 8학년   | 선택가능                  | 선택가능                   | 선택가능                   | \$90 | \$30             | \$0         |
| Year 9       | 9학년   | 선택가능                  | 선택가능                   | 선택가능                   | \$90 | \$30             | \$0         |
| Happy Korean | 해피한국어 | 선택가능                  | 선택가능                   | 선택가능                   | \$70 | \$30             | \$0         |
| KSL          | KSL   | 선택가능                  | 선택가능                   | 선택가능                   | \$90 | \$30             | <b>\$</b> 0 |

\* 1, 2교시만 수강하는경우 교시별 수업료 x 2 로 적용, 1-3교시 수강하는 경우 x 3 으로 적용하시면 됩니다. \*\* 최초 등록비는 린필드 한국학교에 자녀가 최초로 등록하는 경우에만 해당합니다. 기존 학생은 적용되지 않습니다.

| 학급 이름            | 교시<br>1 | 학기별 수업료∗ | 교재** |
|------------------|---------|----------|------|
| Epping West 1    | 필수      | \$240    | \$15 |
| Epping West 2    | 필수      | \$240    | \$15 |
| Denistone East 1 | 필수      | \$240    | \$15 |
| Denistone East 2 | 필수      | \$240    | \$15 |
| Library 1        | 필수      | \$240    | \$15 |
| Library 2        | 필수      | \$240    | \$15 |

(Denistone, Epping West, Library)

\* 분교의 경우 Term이 아닌 Semester로 학비가 산정됩니다.

\*\* Textbook is optional